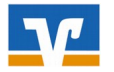

# Erstanmeldung

Wenn Sie das PIN/TAN-Verfahren **erstmalig** einsetzen, ist es **vor** der Installation der VR-Networld-Software erforderlich, dass Sie sich über die Erstanmeldung im Online-Banking auf unserer Homepage eine eigene PIN vergeben.

Bitte beachten Sie hierzu die Hinweise in der Anleitung "**Onlinebanking-Erstanmeldung**". Nach erfolgreichem Abschluss der Erstanmeldung können Sie mit der Installation der VR-Networld-Software (Punkt 1) beginnen.

## 1. Installation der VR-Networld-Software

Bevor Sie mit der Installation der VR-NetWorld-Software beginnen, schließen Sie zunächst alle offenen Programme.

Laden Sie die Installationsdatei von unserer Homepage (www.raiba-rastede.de/vrnwsw.html) und starten Sie die Installation per Doppelklick.

Nach Akzeptierung der Lizenzvereinbarung führt Sie der Installationsassistent Schritt für Schritt durch die Installation. Bestätigen Sie jeweils die vorgeschlagene Auswahl, bis die Installation abgeschlossen ist.

Beim ersten Programmstart wird automatisch der **Einrichtungsassistent** gestartet, der Sie von der Einrichtung der Bankverbindung bis zur ersten Umsatzaktualisierung führt.

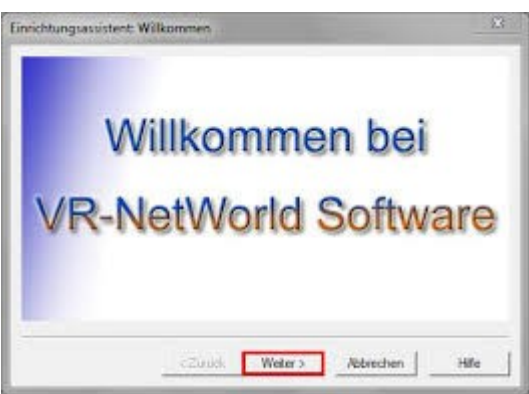

Wählen Sie Ihren Internetzugang aus (i. d. R. "Windows Einstellungen") => Weiter

Die nachfolgenden Fragen können Sie i.d.R. mit "*Weiter*" übergehen (*Proxy-Server, Kartenleser, Netzwerkbestand, Datenimport, Mehrere Mandanten*)

#### Supervisorkennwort:

Legen Sie hier das Kennwort fest, mit dem Sie sich in Zukunft beim Programmstart anmelden. Klicken dann auf "*Weiter*".

| Willkommen<br>Datenrücksicherung<br>Proxy<br>Kartenleser<br>Datenbestand im Netzwerk | VR-NetWorld emöglicht das Arbeiten mit mehreren Benutzem<br>mit unterschiedlichen Rechten.<br>Mindestens der Benutzer "Supervisor" muss vorhanden sein.<br>Der "Supervisor" ist der Benutzer mit allen Rechten, dieser<br>kann später jederzeit weitere Benutzer anlegen und deren |
|--------------------------------------------------------------------------------------|----------------------------------------------------------------------------------------------------|
| Mandanten                                                                            | Rechte verwalten.                                                                                                    |
| Supervisorkennwort                                                                   | Bitte vergeben Sie das Kennwort für den Supervisor des lokalen<br>Datenbestandes. Merken Sie sich das Kennwort gut.                                                                                                    |
| Bankverbindung<br>Lizenzschlüssel                                                    | Das Kennwort muss mindestens 8 Zeichen lang sein und eines der Sonderzeichen . > < ( ) + $\cdot$ ? * ; % : "" $`$ = enthalten.                                                                                                    |
| Update<br>Zusammenfassung                                                            | Kennwort *                                                                                                    |
|                                                                                      | Kennwort bestätigen *                                                                                                    |
|                                                                                      | Möchten Sie einen weiteren Benutzer anlegen?                                                                                                    |
|                                                                                      | ⊖ Ja                                                                                                    |
|                                                                                      | Mit * gekennzeichnete Eingabefelder müssen ausgefüllt werden.                                                                                                    |
|                                                                                      |                                                                                                    |

< Zurück

Weiter >

Abbrechen

Hife

Einrichtungsassistent: Supervisorkennwort für lokalen Datenbestand

Raiffeisenbank Rastede eG Die Rasteder Bank

# Anleitung VR-Networld-Software PIN/TAN-Verfahren

 $\times$ 

### 2. Einrichtungsassistent: Bankverbindung

Mit den folgenden Schritten legen Sie Ihre Bankverbindung an: => "Möchten Sie jetzt eine Bankverbindung einrichten?" ==>> "Ja" ==>> "Weiter".

|                                                                                                    | Einrichten einer Bankverbindung: Willkommen                                                                                                    |
|----------------------------------------------------------------------------------------------------|----------------------------------------------------------------------------------------------------|
| Vergeben Sie einen Namen für Ihre<br>Bankverbindung (frei wählbar) und tragen<br>Sie die Bankleitzahl <b>"28062165</b> " ein.<br><i>Bitte wählen Sie einen Namen, mit dem Sie die</i><br><i>Bank I eicht identifizieren können.</i><br>Klicken Sie anschließend auf " <i>Weiter</i> ". | Sie können Ihrer neuen Bankverbindung eine Bezeichnung und eine Beschreibung geben.         Bezeichnung * Raiba         Beschreibung         Bankleitzahl * 28062165         Kreditinstitut         Raffeisenbank Rastede                                                   |
| Beim Typ des Sicherheitsmediums<br>wählen Sie " <i>PIN/TAN</i> " und klicken Sie auf " <i>Weiter</i> ".                                                                                                    | <zurück< th="">     Weiter&gt;     Abbrechen     Hilfe       Welches Sicherheitsmedium möchten Sie verwenden?     Typ des Sicherheitsmediums     •       © PIN/TAN     •     Schlüsseldatei       • Chipkarte     •     Kein Sicherheitsmedium (offline arbeiten)</zurück<> |
| Geben Sie in dieser Maske Ihren VR-Netkey ein<br>(siehe Anschreiben).                                                                                                    | Einrichten einer Bankverbindung: Kundenkennung ×<br>Zur Kommunikation mit Ihrem Kreditinstitut wird noch ihre Kundenkennung<br>benötigt.<br>Kundendaten<br>VR-NetKey 123456789                                                                                              |

Anschließend "Weiter"...

| 1 | Kundendaten | 1001 | cornel |  |
|---|-------------|------|--------|--|
|   | vn-wetKey   | 1234 | 56789  |  |
|   |             |      |        |  |
|   |             |      |        |  |
|   |             |      |        |  |
|   |             |      |        |  |
|   |             |      |        |  |

Bestätigen Sie den Hinweis mit der URL/IP-Adresse und HBCI/FinTS-Version mit "Weiter".

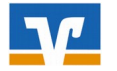

# Anleitung VR-Networld-Software **PIN/TAN-Verfahren**

Die angelegte Bankverbindung muss nun synchronisiert werden. Klicken Sie hierzu auf "JA".

| Informationen zum Sende       | evorgang                                                |                          |      | ×          |
|-------------------------------|---------------------------------------------------------|--------------------------|------|------------|
| 4                             | Sollen die folgenden Aufträge ausgeführt                | werden?                  |      |            |
|                               | Ausführen des folgenden Auftrages mit d                 | em HBCI/FinTS-Verfahren: |      | ^          |
|                               | Bankverbindung > RB<br>* Bankverbindung synchronisieren | eG≺ bei Raiffbk          | (BLZ | 1          |
|                               |                                                         |                          |      | Rechteckig |
|                               | <                                                       |                          |      | >          |
| ätigen - Auftr<br>10:39 - Fre | ja                                                      | Nein                     |      | Hife       |

|                                            | Raiba123 (Raiffeisenbank Rastede, 28062165):<br>Bitte geben Sie die PIN ein! |   |
|--------------------------------------------|------------------------------------------------------------------------------|---|
| geben Sie o<br>- Bankverbin<br>2:13 - Donn | PIN Speicher                                                                 | n |
|                                            | OK Abbrechen <u>H</u> ilfe                                                   |   |

Während der Synchronisation werden Sie gebeten, Ihre PIN einzugeben.

Es wird nun eine Online-Verbindung zur Bank aufgebaut.

Nach erfolgreicher Synchronisation erscheint eine Liste Ihrer Konten. Klicken auf "Weiter", um die automatische Anlage zu bestätigen.

VR-NetWorld Software: Kontenanlage: Rückfrage Bankverbindung: RB еG Bei der letzten Übertragung hat Ihre Bank neue Konten gemeldet. Bitte wählen Sie, welche dieser Konten in der VR-NetWorld Software für Sie eingerichtet werden soller Konto Kontonummer anleger  $\checkmark$  $\square$  $\square$ 

In der Benutzerverwaltung können Sie, entsprechende Rechte vorausgesetzt, die Konten, die Sie jetzt nicht auswählen, nachträglich aktivieren. Dort können Sie auch anderen Benutzern den Zugriff auf die Konten gewähren. Weiter Hilfe

Kontoart

~

Kontokorrent

Geschäftsante

Termingeld

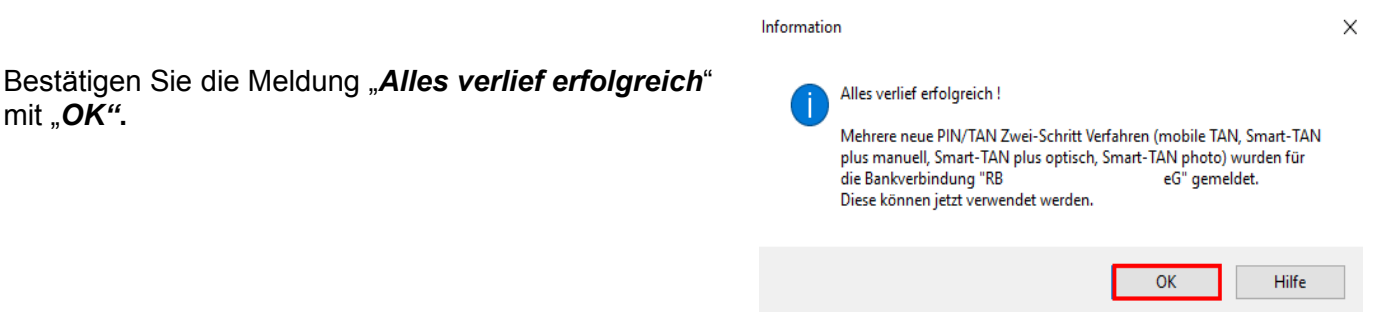

mit "OK".

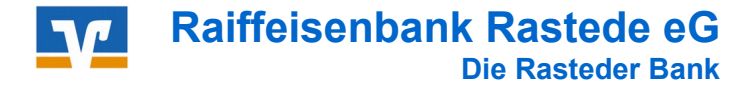

# Wählen Sie das von Ihnen verwendete TAN-Verfahren aus, z.B. "*Smart-TAN photo*"

==>> Weiter

| Auswani des vena | urens C                                                                               |   |
|------------------|---------------------------------------------------------------------------------------|---|
|                  | Bitte wahlen Sie yetzt das Vertrahren, welches sie verwenden mochten: Smart-TAN photo |   |
|                  |                                                                                       |   |
|                  | < Zurück Weiter > Abbrechen Hife                                                      | 2 |

==>> Alle nachfolgenden Masken mit "Weiter", "Fertigstellen" bzw. "Fenster schließen" bestätigen

Im Anschluss an die Kontoanlage können Sie die Umsätze Ihrer Konten abrufen. Folgen Sie dazu den Anweisungen des Einrichtungs-Assistenten.

Die Ersteinrichtung ist abgeschlossen, sobald der Hinweis erscheint: "Der Einrichtungsassistent kann jetzt beendet werden".

## 3. Lizenz-Aktivierung

#### Beantragung einer neuen Lizenz:

Nach der Installation können Sie die Software 60 Tage lang ausführlich testen. Wenn wir Sie überzeugen konnten, bestellen Sie direkt in der Software rechts oben unter dem Menüpunkt *"Registrierung/Lizenzinformation"* einen Lizenzschlüssel: Tragen Sie hierzu folgende Daten ein und klicken Sie auf "Lizenzschlüssel anfordern":

| Bankleitzahl        | 280 621 65                                              |
|---------------------|---------------------------------------------------------|
| Ihre Kundennummer : | i.d.R. Ihre Kontonummer ohne die letzten beiden Stellen |

## Sie besitzen schon einen gültigen Lizenzschlüssel?

Klicken Sie rechts oben auf den Menüpunkt *"Registrierung/Lizenzinformation"* und tragen Sie Ihre Lizenzdaten ein. Bestätigen Sie anschließend die Eingaben mit *"Online registrieren"*. Sobald eine Erfolgsmeldung erscheint, steht Ihnen die Software als voll lizenzierte Version zur Verfügung.

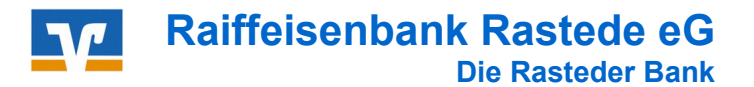

# Anleitung VR-Networld-Software **PIN/TAN-Verfahren**

## 4. Kontoumsätze abholen (Konten aktualisieren)

Kontoumsätze erhalten Sie durch Anklicken der Symbole "Aktualisieren / Alle Konten aktualisieren" im Reiter "Konten":

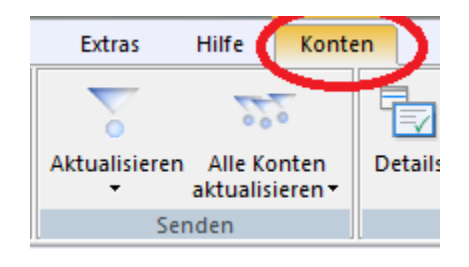

Stammdaten

Extras

stschrift Prepaid

laden

Um die Umsätze eines Kontos nach der Aktualisierung anzuschauen, klicken Sie per Doppelklick auf das jeweilige Konto.

okolle

Transaktionen

Datei zur

#### 5. Überweisung anlegen

Klicken Sie auf das entsprechende Symbol. Es erscheint die Maske zur Eingabe der Daten.

Wählen Sie Ihr Konto aus (oben links), von dem die Überweisung erfolgen soll (Auftraggeberkonto). Wenn alle Felder ausgefüllt sind, schließen Sie die Erfassung der Überweisung mit "**OK**" ab.

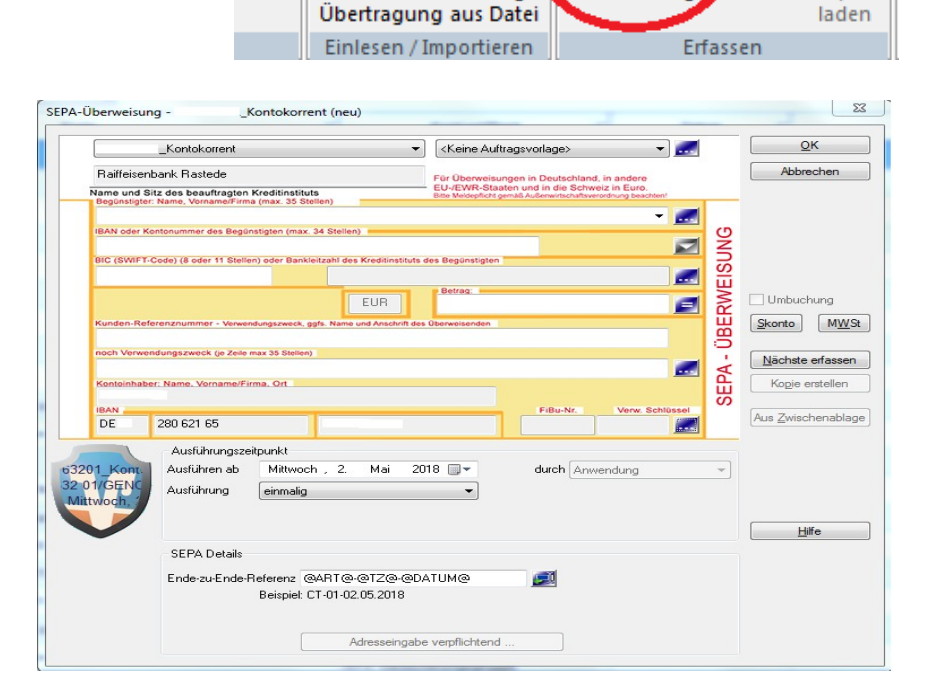

Auswertungen

Überweisung

Aufträge

Um die erfassten Überweisungen auszuführen, klicken Sie bitte auf das Symbol "Ausgangskorb".

| 57       | . 💌 🧔 .    | <u>a</u> , e | R =                      | Konter                | übersicht - | VR-NetWorld     | Software         |                      |     |
|----------|------------|--------------|--------------------------|-----------------------|-------------|-----------------|------------------|----------------------|-----|
|          | Startseite | Tr           | ansaktionen              | Auswert               | ungen       | Stammdaten      | Extras           | Hilfe                | K   |
|          |            | 7            | 7                        | <b>☆</b> ■            |             |                 | 20               | 11 H                 |     |
| Ausgangs | korb rotok | olle         | Datei zur<br>Übertragung | Aufträge<br>aus Datei | Überweis    | ung Lastschrift | Prepaid<br>laden | Ausgangsko<br>senden | orb |
| A        | nzeigen    |              | Einlesen / Im            | portieren             |             | Erfassen        |                  | Senden               |     |

Alle erfassten Überweisungen werden in einer Übersicht angezeigt und können durch Klicken auf das Symbol "Ausgangskorb senden" zur Bank übertragen werden.

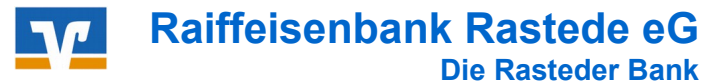

#### 6. Software-Updates

Die VR-Networld-Software wird über Online-Updates aktualisiert. Wenn ein Update zum Aktualisieren bereitsteht, informiert Sie das Programm automatisch. Eine manuelle Abfrage ist nicht erforderlich.

| Eine neu                                                                                                    | ue Programmversion ist verfügbar.                                                     |
|----------------------------------------------------------------------------------------------------|---------------------------------------------------------------------------------------|
| Wenn Sie die Schaltfläche "J                                                                                                    | letzt aktualisieren'' betätigen, wird die neue Programmversion<br>eingeerheitet       |
| Während des Herunterladen:                                                                                                    | s der Pakete können Sie mit der Software weiterarbeiten, bis alle                     |
| On the second state of the second state of the | Pie werden vom Undstenrogramm benachrichtigt, wenn die Softwa                         |
| rakete iokai verrugbar sino.<br>zum Finarbeiten der Pakete h                                                                                                    | be werden vom opdateprogramm benächnichtigt, wenn die Sottwa<br>beendet werden muss   |
| zum Einarbeiten der Pakete b                                                                                                    | be werden vom opdateprogramm benätzniternigt, wenn die Soltwa<br>beendet werden muss. |
| Pakete lokai verrugbar sing.<br>zum Einarbeiten der Pakete b                                                                                                    | die werden won opdateprogramm Denachlichtigt, wenn die Soltwa<br>deendet werden muss. |
| Pakete lokal vertugoar sinio.<br>zum Einarbeiten der Pakete t                                                                                                    | de verden von opdateprogramm berlachlichtigt, wenn die Soltwa<br>beendet werden muss. |

Wenn das Update sofort gestartet werden soll, klicken Sie auf "Jetzt aktualisieren".

Es öffnet sich ein weiteres Fenster, in dem die Inhalte des Updates beschrieben sind. Klicken Sie nach dem Durchlesen auf "*Weiter*". Das Update wird geladen.

Bevor die Installation gestartet werden kann, wird eine Datensicherung empfohlen.

# Sichern Sie Ihre Daten regelmäßig, um Datenverluste zu vermeiden !!

Raiffeisenbank Rastede eG

Tel. 04402 / 9388 - 88 E-Mail: info@raiba-rastede.de Internet: www.raiba-rastede.de